## Comment réaliser une carte postale avec LibreOffice ou OpenOffice

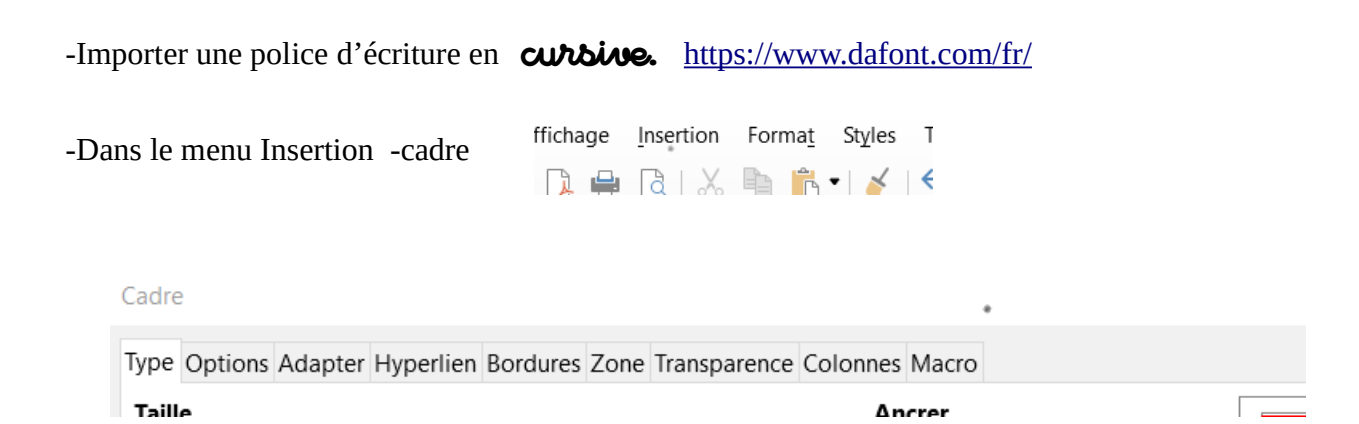

-Vous choisissez une bordure.

- Vous optez pour 2 colonnes avec un trait de séparation dans « colonnes ».

1

-Vous pouvez donner une couleur de fond dans « zone ».

-Vous allez chercher un timbre dans Google image (copier /coller).

-Vous enregistrez au format PDF

Bonjour les copains, Classe de C.M Je vous félicite de m'avoir Maîtresses Marie et Pascale Ecole Elisabeth Martres écrit avec votre ordinateur. 2, place de la Paice. 31 470 Bonrepos sur Aussonnelle Marie-Chouette